# **Table of Contents**

| RAID                             | 1 |
|----------------------------------|---|
| 1. Membuat RAID 1 SDC & SDD      | 1 |
| 1.1 Format Hardisk               | 1 |
| 1.2 Buat RAID Array              | 2 |
| 1.3 Mengganti Hardisk RAid       | 3 |
| Menghapus Raid                   | 3 |
| Mengaktifkan dan Mendisable Raid | 4 |
| Menghentikan Raid Sync           | 4 |
| 2. Referensi                     | 4 |

1/2

Dokumentasi seputar RAID lengkap kami tulis disini

## 1. Membuat RAID 1 SDC & SDD

Membuat raid array full size dan berikut ini tahapannya

### **1.1 Format Hardisk**

fdisk /dev/sdc

ikuti opsi ini

```
Command (m for help): n
Command action
    e extended
    p primary partition (1-4)
p
Partition number (1-4): 1
First cylinder (1-8910, default 1):
Using default value 1
Last cylinder or +size or +sizeM or +sizeK (1-8910, default 8910): (
langsung enter apabila full size )
```

Kemudian tampilkan hasilnya

Command (m for help): p Disk /dev/sdc: 250.1 GB, 250059350016 bytes 255 heads, 63 sectors/track, 30401 cylinders Units = cylinders of 16065 \* 512 = 8225280 bytes Sector size (logical/physical): 512 bytes / 4096 bytes I/O size (minimum/optimal): 4096 bytes / 4096 bytes Disk identifier: 0x000923aa

| Device Boot | Start | End   | Blocks    | Id | System |
|-------------|-------|-------|-----------|----|--------|
| /dev/sdc1   | 1     | 30401 | 244196001 | 83 | Linux  |

Aktifkan partisi sebagai Raid Auto Detect

```
Command (m for help): t
Selected partition 1
Hex code (type L to list codes): fd
Changed system type of partition 1 to fd (Linux raid autodetect)
```

PusatHosting Wiki - https://www.pusathosting.com/kb/

1/4

Command (m for help): p

Disk /dev/sdc: 250.1 GB, 250059350016 bytes 255 heads, 63 sectors/track, 30401 cylinders Units = cylinders of 16065 \* 512 = 8225280 bytes Sector size (logical/physical): 512 bytes / 4096 bytes I/O size (minimum/optimal): 4096 bytes / 4096 bytes Disk identifier: 0x000923aa

Device Boot Start End Blocks Id System /dev/sdc1 1 30401 244196001 fd Linux raid autodetect Partition 1 does not start on physical sector boundary.

Lakukan hal yang sama seperti diatas pada SDD

#### 1.2 Buat RAID Array

Lihat dulu partisi array yang ada pastikan jangan sampai bentrok

cat /proc/mdstat

hasilnya

bitmap: 1/1 pages [4KB], 65536KB chunk

anda bisa menggunakan misalnya md3 caranya

mdadm --create /dev/md3 --level=1 --raid-devices=2 /dev/sdc1 /dev/sdd1

dan pantau perubahannya

watch cat /proc/mdstat

dan hasilnya

Personalities : [raid1] md3 : active raid1 sdd1[1] sdc1[0] 244064896 blocks super 1.2 [2/2] [UU] [=====>.....] resync = 34.6% (84689728/244064896) finish=19.7min speed=134492K/sec bitmap: 2/2 pages [8KB], 65536KB chunk md1 : active raid1 sda3[0] sdb3[1] 306880 blocks super 1.1 [2/2] [UU] md0 : active raid1 sda1[0] sdb1[1] 614336 blocks super 1.0 [2/2] [UU] md127 : active (auto-read-only) raid1 sda4[0] sdb4[1] 2826812224 blocks super 1.1 [2/2] [UU] resync=PENDING bitmap: 22/22 pages [88KB], 65536KB chunk md2 : active raid1 sdb2[1] sda2[0] 102334336 blocks super 1.1 [2/2] [UU] bitmap: 0/1 pages [OKB], 65536KB chunk

#### 1.3 Mengganti Hardisk RAid

Apabila anda sudah menambahkan hardisk baru /dev/sdb maka cara menambahkan hdd tsb ke raid adalah sbb

Anda tidak perlu melakukan partisi satu per satu, untuk membuat partisi /dev/sdb sama dengan partisi /dev/sda anda bisa menggunakan perintah sfdisk berikut ini

sfdisk -d /dev/sda | sfdisk /dev/sdb

Selanjutnya lihat hasilnya dengan

lsblk

setelah anda yakin partisinya sama, selanjutnya tambahkan ke raid, misalnya

mdadm --manage /dev/md0 --add /dev/sdb1

lakukan sesuai dengan partisi yang ada dalam raid.

#### Menghapus Raid

Berikut ini tahapan menghapus raid

linux:raid

mdadm --stop /dev/md1

lalu

mdadm --remove /dev/md1

jika anda mendapati error

mdadm: error opening md1: No such file or directory

maka lakukan

mdadm --zero-superblock /dev/sdf1 /dev/sde1

sesuai disk raid anda

#### Mengaktifkan dan Mendisable Raid

mdadm --manage /dev/md1 --fail /dev/sdb2

baru ini

mdadm --manage /dev/md1 --remove /dev/sdb2

mengaktifkan kembali

mdadm -a /dev/md1 /dev/sdb2

#### Menghentikan Raid Sync

echo "idle" > /sys/block/md0/md/sync\_action

### 2. Referensi

1. http://www.cyberciti.biz/faq/centos-redhat-rhel-linux-setup-create-raid1/

From: https://www.pusathosting.com/kb/ - **PusatHosting Wiki** 

Permanent link: https://www.pusathosting.com/kb/linux/raid

Last update: 2021/12/05 21:32